## **Redeeming Vouchers**

## Cancellations will not be refunded or rescheduled.

Visit the YARTS website: <u>https://yarts.com/buy-yarts-tickets-online/</u> and click on the "Purchase YARTS Tickets" icon to be directed to the reservation portal.
 NOTE: Personations cannot be made same day.

NOTE: Reservations cannot be made same day.

| Merced AMTR       | AK                         | ~                | Yosemite \ | /alley Visitor Center   | ~ |
|-------------------|----------------------------|------------------|------------|-------------------------|---|
| Ficket type       |                            | Departure date   |            | Return date             |   |
| One way           | Round trip 🖌               | Sat Feb 10, 2024 |            | 🛗 Sat Feb 10, 2024      | Ê |
| Select who is tra | velling                    |                  |            |                         |   |
|                   | 1 Adult                    | Ŧ                |            | 0 Child (Discounted)    | Ŧ |
| 0                 | 18 years old and over      |                  |            | 6 - 17 years old        |   |
|                   | 0 Free Child (5 & unde     | r) 🕀             |            | 0 Senior                | Ŧ |
|                   | Children 0-3 years old     |                  |            | 62 years and older w/iD |   |
|                   | 0 Child w/Paid Fare        | Æ                |            | 0 Reduced Fare          | Ŧ |
| _                 | Thee cline of 12 years ora | _                | _          | Wintery/Disability W/ID | _ |
|                   |                            |                  |            |                         |   |
|                   |                            |                  |            |                         |   |
|                   |                            |                  |            |                         |   |

- 2. Select the pertinent information (make sure round trip is selected and travel dates are entered for departure and return) and click on "Find Trip". Only the dates listed on the application will be available for travel. If another date is selected, no options will display. Runs that are sold out will display as such.
- 3. Select your departure time on the first screen; click next and select your return time.

| Select depa                            | ture trip                                                             | USD -                                                                                                    |
|----------------------------------------|-----------------------------------------------------------------------|----------------------------------------------------------------------------------------------------|
| (                                      | 🛗 Sat, Feb 10 🔇 🕨 🤉 🕴 Merced AMTRAK 🧿 💡 Yosemite Valley Visitor Cente | er de la companya de la companya de la companya de la companya de la companya de la companya de la companya de |
| Does not include a                     | pplicable fees.                                                       |                                                                                                    |
|                                        |                                                                       | A Only 1 seats available                                                                                       |
| Departure 02 h 41<br>05:00 AM NO TRANS | nin Arrival III<br>IERS 07:41 AM Detaile                              | Starting at<br>\$ 22.00                                                                                        |
|                                        |                                                                       | 🛦 Only 0 seats available                                                                                       |
| Departure 02 h 41<br>07:35 AM NO TRANS | in Arrival<br>ERS 10:16 AM SOLD OUT Details                           | SOLD OUT                                                                                                    |
|                                        | 111                                                                   | 🛦 Only 0 seats available                                                                                       |
| Departure 02 h 41<br>09:10 AM NO TRANS | in Arrival ERS 11:51 AM                                               | SOLD OUT                                                                                                    |
|                                        |                                                                       | 🛦 Only 0 seats available                                                                                       |
| Departure 02 h 41<br>10:55 AM NO TRANS | in Arrival ERS 01:36 PM SOLD OUT Details                              | SOLD OUT                                                                                                    |
|                                        |                                                                       | 🛕 Only 0 seats available                                                                                       |
| Departure 02 h 41<br>05:50 PM NO TRANS | in Aniral EES 08:31 PM SOLD OUT Details                               | SOLD OUT                                                                                                    |
|                                        |                                                                       |                                                                                                    |
| - Back                                 |                                                                       | Next 🕨                                                                                                    |
|                                        |                                                                       |                                                                                                    |

Click next, then click Check Out

4. Enter passenger details. Please note: First and last name must be entered exactly as it's shown on the passenger's voucher.

| ult t name Last name Email ARTS 2024 tickets@yarts.com nments Additional Services Back Next Next Product: Reservation                                                                                                    | Passenger Detai     | ls   |                   | USD - \$ |                        |              |
|----------------------------------------------------------------------------------------------------|---------------------|------|-------------------|----------|------------------------|--------------|
| Additional Services     Additional Services     Additional Services     Type: One-time Voucher     Issue to: Yarts 2024   Type: One-time Voucher   Issue to: Yarts 2024   Product: Reservation                                                                                                    | Adult               |      | <b>F</b> 1        |          |                        |              |
| Additional Services  Additional Services  Additiona | YARTS               | 2024 | tickets@yarts.com |          |                        |              |
| Additional Services  Additional Services  Type: One-time Voucher Issue to: Yarts 2024 Product: Reservation                                                                                                    | Comments            |      |                   |          | Yarts                  |              |
| Additional services     Type: One-time Voucher       Issue to: Yarts 2024     Product: Reservation                                                                                                    |                     |      |                   |          |                        |              |
| Back      Next      Issue to: Yarts 2024      Product: Reservation                                                                                                    | Additional Services |      |                   |          | Type: One-time Voucher |              |
| Product: Reservation                                                                                                    | Back                |      | Next              |          | Issue to: Yarts 2024   |              |
|                                                                                                    |                     |      |                   |          | Froduct. Reservation   | <br><b>T</b> |

5. Select "Voucher" under Payment Method and enter your voucher code. Enter the remainder of your information and click on "Pay".

| Voucher                                   | ~                  | VC-4RL6TUEM       | 0 |
|-------------------------------------------|--------------------|-------------------|---|
| 1000hbh                                   | ÷                  | VO INCOTOTIM      |   |
| First name                                |                    | Last name         |   |
| Yarts                                     |                    | 2024              |   |
|                                           |                    |                   |   |
|                                           |                    |                   |   |
|                                           |                    |                   |   |
| Customer informatio                       | n                  |                   |   |
| First name                                |                    | Last name         |   |
| Yarts                                     |                    | 2024              |   |
|                                           |                    |                   |   |
| Phone                                     |                    | Email             |   |
| 2097233100                                |                    | tickets@yarts.com |   |
|                                           |                    |                   |   |
| I have read and accented the ter          | me and conditions  |                   |   |
| g i nave read and accepted the <u>ter</u> | ITS and conditions |                   |   |
|                                           |                    |                   |   |
|                                           |                    |                   |   |

| Deumant                                              | <b>C</b> , |
|------------------------------------------------------|------------|
| rayment                                              | Vouche     |
| Fotal paid (includes other booking/transaction fees) | USD 2.00   |
| Fransaction #                                        | TG3PFAN7   |
| Customer Name                                        | Vorte 000  |

Your tickets will be emailed to the address provided during checkout.

Each voucher code may only be used once and only one voucher code may be used per transaction.